## 「列の結合」機能について

ActiveDataワークシートコマンドでは、以下のコマンドを使うことができます。 このうち「**列の結合**」について取り上げます。

- 数式列を追加
- 列の分割
- 列の結合
- 列の操作
- 空白列の削除
- 列の複製
- 空白列の追加
- 行番号の追加
- 列の属性

| ファイル       | ホーム 挿入                                  | 描画 ページ                                                  | レイアウト                         | 数式 データ                            | ActiveData                  | 閲 表示 開発                                                                                                    |  |  |  |
|------------|-----------------------------------------|---------------------------------------------------------|-------------------------------|-----------------------------------|-----------------------------|----------------------------------------------------------------------------------------------------|--|--|--|
| √117°<br>~ | 田 集約 / ピボット<br>↓ ↑ 上位/下位アイテム<br>■ 復チェック | <ul> <li>毎齢調べ</li> <li>● 階層化</li> <li>● ギャップ</li> </ul> | ∑ 統計値<br>重デジタル分析<br>習 サンプリング  | しっ シートの結合<br>11 シートの比較<br>回シートの分割 |                             | <ul> <li>□□ 行 ×</li> <li>□□ □ − クブ:</li> <li>□□ □ − クブ:</li></ul> |  |  |  |
|            | ActiveData分析コマンド ActiveDataワークシートコマンド   |                                                         |                               |                                   |                             |                                                                                                    |  |  |  |
| A1         | - i × ,                                 | f <sub>x</sub> 営                                        | 業担当者番号                        |                                   |                             | ■ 列の結合                                                                                                    |  |  |  |
|            | A B                                     | С                                                       | D                             | E                                 | F G                         | 副列の操作                                                                                                    |  |  |  |
| 1 営業<br>2  | 担当者番·名                                  | 姓<br>Banks                                              | 生年月日 . 1980/7/3               | 入社日 内約<br>2002/6/20               | 後番号 住所<br>150 6730 Cowell B | 取 空白列の削除                                                                                                    |  |  |  |
| 3          | 2 Paula                                 | Day                                                     | 1967/10/14                    | 1996/6/26                         | 155 1794 Villanova          | 副の複製                                                                                                    |  |  |  |
| 5          | 4 Kevin                                 | Richardso 0                                             | Strong<br>Richardsc の「死」から「死」 |                                   | ンド」グループ内<br>シクレます。          | a 11<br>r 🏥 空白列の追加                                                                                                    |  |  |  |
| 6          | 5 Peter<br>6 Steve                      | Townshei<br>Howe 1971/12/4                              |                               | 2001/4/17                         | sco<br>167 9444 Eleventh    | 1 日本日本日本日本日本日本日本日本日本日本日本日本日本日本日本日本日本日本日本                                                                                                    |  |  |  |
| 8          | 7 Mike                                  | Pluscauskas                                             | 1969/5/17                     | 1998/3/5                          | 161 645 Iris Place          | 1.数列の追加 3                                                                                                    |  |  |  |
| 9          | 8 Alex                                  | McLean                                                  | 1960/11/14                    | 1998/1/19                         | 159 3744 Ipanema            |                                                                                                    |  |  |  |
| 10         | 9 Martha                                | Heard                                                   | 1971/12/4                     | 1998/2/8                          | 160 6797 Lafayette          | (1) 列の属性                                                                                                    |  |  |  |
| 12         | 11 Maurice                              | Strong                                                  | 1975/5/28                     | 1997/5/26                         | 157 7420 Morro Ba           | av Avenue Carstairs                                                                                                    |  |  |  |

Copyright © HLB Meisei LLC & Meisei Research Co., Ltd. All Rights Reserved.

ActiveData」タブをクリックします。

V.列ー列の結合

## 「列の結合」機能説明

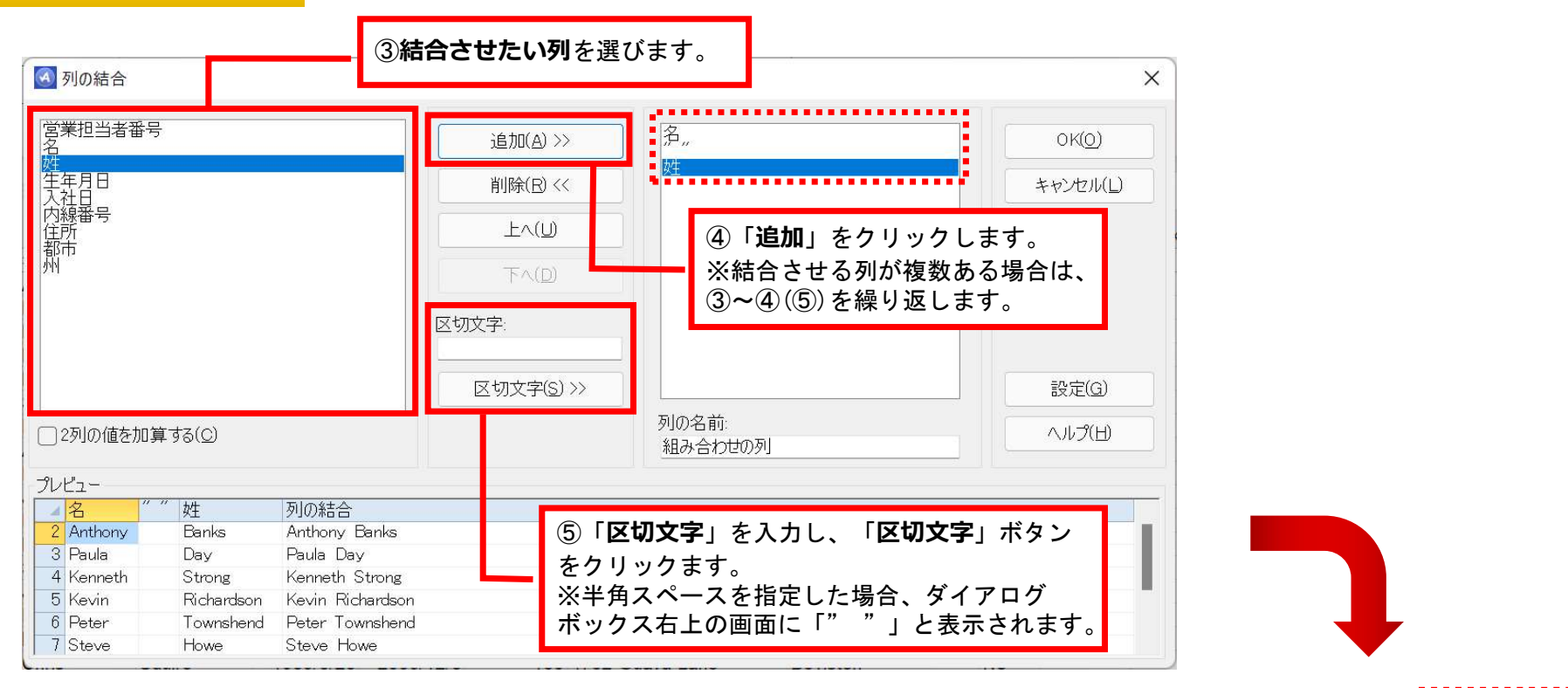

| 1 | A       | В        | C            | D          | E          | F     | G                      | Н                      | 1  | J                |
|---|---------|----------|--------------|------------|------------|-------|------------------------|------------------------|----|------------------|
| 1 | 営業担当者番· | 名        | 姓            | 生年月日       | 入社日        | 内線番号  | 住所                     | 都市                     | 州  | 組み合わせの列          |
| 2 | 1       | Anthony  | Banks        | 1980/7/3   | 2002/6/20  | 150   | 6730 Cowell Blvd.      | Castle Mountain        | PE | Anthony Banks    |
| 3 | 2       | Paula    | Day          | 1967/10/14 | 1996/6/26  | 155   | 1794 Villanova Drive   | Courtenay              | PE | Paula Day        |
| 4 | 3       | Kenneth  | Strong       | 1976/8/17  | 1996/3/9   | 152   | 9516 Cedar Place       | Oro-Medonte            | NB | Kenneth Strong   |
| 5 | 4       | Kevin    | Richardson   | 1969/12/31 | 1998/7/29  | 163   | 6992 Arboretum Terrace | Courtenay              | YT | Kevin Richardson |
| 6 | 5       | Peter    | Townshend    | 1969/12/29 | 1995/11/26 | 151   | 3991 Francisco Place   | Oliver                 | SK | Peter Townshend  |
| 7 | 6       | Steve    | Howe         | 1971/12/4  | 2001/4/17  | 167   | 9444 Eleventh Street   | Cochrane               | YT | Steve Howe       |
| 8 | 7       | Mike     | Pluscauskas  | 1969/5/17  | 1998/3/5   | 161   | 645 Iris Place         | Coral Harbour (Sallit) | NU | Mike Pluscauskas |
| - | インデ     | ックス   請す | k(2010)   請求 | (2009)   製 | 品顧客        | 営業担当者 | (2010) 営業担当者(20        | )09) (+)               | 1  |                  |

Copyright © HLB Meisei LLC & Meisei Research Co., Ltd. All Rights Reserved.